小米手机卡刷步骤

刷机方法如下:第一步:下载MIUI6最新安装包,重命名zip文件包为 update.zip,然后复制至手机内置存储根目录。第二步:开机状态下:进入"系统更新",点 右上角"..."选择"重启到恢复模式(Recovery)",点击"立即重启" 进入Recovery模式。关机状态下:同时按住音量上+电源键开机,屏幕亮起松开按 键,选择进入Recovery模式(音量下键为"选择",音量上和电源键为"确定") 。第三步:选择"简体中文"并确认(音量键选择电源键确认),选择将update.zi p安装至系统即可。【注意】:MIUI完整包跨版本升级、降级均需手动进入Recove ry 清除全部数据。

## 小米4怎么线刷机教程

小米4使用刷机助手刷机教程:一、下载刷机助手刷机助手官网下载二、下载小米4 刷机包rom上rom之家官网下载刷机包,或者直接用刷机助手下载,在刷机助手pc 版的rom下载里面。三、连接电脑打开刷机助手,用数据线连接电脑与手机。四、 点击"刷机助手"按钮,点击"准备好了",然后点击"选择rom"按钮,选择下 载好了的刷机包,点击下一步下一步就好了。五、按照刷机助手pc版的提示继续操 作即可。